## Dodawanie korekty faktury VAT

W systemie istnieje możliwość wystawienia korekty nie powiązanej z fakturą VAT oraz korekty do faktury VAT.

W celu dodania korekty nie powiązanej z fakturą VAT należy z grupy przycisków *Lista*, wybrać opcję [Korekta ręczna].

W celu dodania korekty do istniejącego w systemie dokumentu należy zaznaczyć na liście odpowiednią fakturę VAT, do której użytkownik chce wystawić korektę, a następnie wybrać przycisk [Koryguj].

Formularz korekty VAT, różni się od formularza faktury VAT jedynie polem *Korekta do*, gdzie należy wpisać numer dokumentu korygowanego. Pozostałe pola są takie same jak na formularzu faktury.

W przypadku korekty VAT wystawionej do faktury, dane na dokumencie korygującym uzupełniane są automatycznie na podstawie dokumentu korygowanego. Zasady ustalania dat na takim dokumencie są następujące:

- Data ewidencji jest pobierana z ustawień rejestru
- Data zakupu/sprzedaży jest pobierana z daty sprzedaży/zakupu dokumentu korygowanego
- Pozostałe daty ustawiane są zgodnie z datą bieżącą

|                                    | Ogólne Nabywca Płatności Opis analityczny Dokur | menty skojarzone štrubuty Załaczniki |                           |  |  |  |  |  |
|------------------------------------|-------------------------------------------------|--------------------------------------|---------------------------|--|--|--|--|--|
| S KESV ( 2019 ( ALITO              | Parametry                                       |                                      |                           |  |  |  |  |  |
| / N 3V / 2013 / NOIO               | Podraj trancakcij                               |                                      |                           |  |  |  |  |  |
| Netto: -879,00 PLN                 | Kraiowa                                         | Nazwa parametru                      | Wartosc parametru         |  |  |  |  |  |
| Brutto: -879,00 PLN                | Kiajowa (*                                      | Krajowa                              | Kraj                      |  |  |  |  |  |
| Zapracono: 0,00 PLN                | Obowiązek podatkowy                             | W proporcji                          | Uwzględniac               |  |  |  |  |  |
| Pozostaje: 879,00 PLN              | Data sprzedaży 👻 24.09.2019 👻                   | VAT-7                                | Nie                       |  |  |  |  |  |
| Numer dokumentu                    | W deklaracji                                    | Rodzaj                               | Towary                    |  |  |  |  |  |
| AUTO                               | 9 0 2019 0                                      | VAT-27                               | Nie                       |  |  |  |  |  |
| Numer obcy                         | Fiementy dokumentu                              |                                      |                           |  |  |  |  |  |
| <u> </u>                           |                                                 |                                      |                           |  |  |  |  |  |
| Korekta do                         |                                                 |                                      |                           |  |  |  |  |  |
| FSV/2019/00002                     | Stawka VAT Netto                                | Kwota VAT Brutto                     | Waluta W deklaracji VAT   |  |  |  |  |  |
| Przyczyna korekty                  | • - 0.00                                        | Dac Dac                              | Dec Dec                   |  |  |  |  |  |
| <b>•</b>                           | ► D 0% -                                        | -879,00 0,00                         | -879,00 PLN wrzesień 2019 |  |  |  |  |  |
| Rejestr Lp.                        |                                                 |                                      |                           |  |  |  |  |  |
| Rejestr sprzedaży 👻 AUTO           |                                                 |                                      |                           |  |  |  |  |  |
| Nabywca                            |                                                 |                                      |                           |  |  |  |  |  |
| D Jan Kowalski                     |                                                 |                                      |                           |  |  |  |  |  |
| Data wystawienia Data sprzedaży    |                                                 |                                      |                           |  |  |  |  |  |
| 30.09.2019 ¥ 24.09.2019 ¥          |                                                 |                                      |                           |  |  |  |  |  |
| Data ewidencji                     |                                                 |                                      |                           |  |  |  |  |  |
| 30.09.2019 *                       |                                                 |                                      |                           |  |  |  |  |  |
| Potwierdzenie odb. Osoba           |                                                 |                                      |                           |  |  |  |  |  |
| 24.09.2019 -                       |                                                 |                                      |                           |  |  |  |  |  |
| Płatność                           |                                                 |                                      |                           |  |  |  |  |  |
| Przelew 👻                          |                                                 |                                      |                           |  |  |  |  |  |
| 0 dni 🗘 🗆 EOM 0 dni 🗘 30.09.2019 👻 |                                                 |                                      |                           |  |  |  |  |  |
| Podzielona płatność                |                                                 |                                      |                           |  |  |  |  |  |
| ~ ~ V                              |                                                 |                                      |                           |  |  |  |  |  |
|                                    | ×V                                              |                                      | Edytuj filtr              |  |  |  |  |  |
|                                    |                                                 |                                      |                           |  |  |  |  |  |
|                                    | Opis                                            |                                      |                           |  |  |  |  |  |
|                                    | Dodaj opis.                                     |                                      | A                         |  |  |  |  |  |

Formularz korekty faktury VAT

Na formularzu korekty faktury VAT sprzedaży użytkownik ma możliwość wskazania, czy dana korekta została odebrana przez kontrahenta oraz określić osobę potwierdzającą jej odbiór. Jako wartość w polu *Osoba*, operator może wybrać jedną spośród osób kontaktowych kontrahenta (zakładka *Osoby kontaktowe* na formularzu kontrahenta).

Ponadto użytkownik może określić datę odbioru korekty. W tym przypadku po wyborze w polu *Obowiązek podatkowy – Data sprzedaży/Potwierdzenie odb*., system automatycznie wskaże datę potwierdzenia odbioru jako datę ujęcia korekty faktury VAT w deklaracji VAT, natomiast sama faktura sprzedaży zostanie ujęta

w deklaracji zgodnie z datą sprzedaży.

| Dok. wewnetrzny                    | Ogólne Nabywca Płatności O | pis analityczny Dokumenty skoj | jarzone Atrybuty Załączniki |          |                   |                  |  |  |
|------------------------------------|----------------------------|--------------------------------|-----------------------------|----------|-------------------|------------------|--|--|
| N KFSV / 2019 / AUTO               | Parametry                  |                                |                             |          |                   |                  |  |  |
| Netto:                             | Rodzaj transakcji          | Nazy                           | Nazwa parametru             |          | Wartość parametru |                  |  |  |
| Brutto: -879.00 PLN                | Krajowa                    | ▼ → Kraic                      | owa                         | Krai     |                   |                  |  |  |
| Zapłacono: 0,00 PLN                | Obowiazek podatkowy        | Wp                             | roporcii                    | Uwzaledn | ać                |                  |  |  |
| Pozostaje: 879,00 PLN              | Data sprzedaży             | × 24.09.2019 VAT-              | -7                          | Nie      |                   |                  |  |  |
| Numer dokumentu                    | W deklaracij               | Rodi                           | Izaj                        | Towary   |                   |                  |  |  |
| AUTO                               | 9 1                        | 2019 C VAT-                    | -27                         | Nie      |                   |                  |  |  |
| Numer obcy                         | - 1 + 1                    |                                |                             |          |                   |                  |  |  |
|                                    | Elementy dokumentu         |                                |                             |          |                   |                  |  |  |
| Korekta do                         | + 🗔 🤌 🗙 🖬 🛲 🔹              |                                |                             |          |                   |                  |  |  |
| F5V/2019/00002                     | Stawka VAT                 | Netto                          | Kwota VAT                   | Brutto   | Waluta            | W deklaracji VAT |  |  |
| Przyczyna korekty                  | ۹ =                        | Bec                            | Esc.                        | Esc.     | E C               | Bac              |  |  |
| -                                  | ► D 0% -                   |                                | -879,00 0,0                 | -879     | 00 PLN            | wrzesień 2019    |  |  |
| Rejestr Lp.                        |                            | -                              |                             |          |                   |                  |  |  |
| Rejestr sprzedaży + AUTO           |                            |                                |                             |          |                   |                  |  |  |
| Nabywca                            |                            |                                |                             |          |                   |                  |  |  |
| Comarch S.A.                       |                            |                                |                             |          |                   |                  |  |  |
| Data wystawienia Data sprzedaży    |                            |                                |                             |          |                   |                  |  |  |
| 01.10.2019 		 24.09.2019           |                            |                                |                             |          |                   |                  |  |  |
| Data ewidencji                     |                            |                                |                             |          |                   |                  |  |  |
| 01.10.2019 👻                       |                            |                                |                             |          |                   |                  |  |  |
| ✓ Potwierdzenie odb. Osoba         |                            |                                |                             |          |                   |                  |  |  |
| 01.10.2019 👻                       |                            |                                |                             |          |                   |                  |  |  |
| Płatność                           |                            |                                |                             |          |                   |                  |  |  |
| Gotówka 👻                          |                            |                                |                             |          |                   | Estate City      |  |  |
| 0 dni 🗘 🖸 EOM 0 dni 🗘 01.10.2019 👻 |                            |                                |                             |          |                   | Edytoj III       |  |  |
| ✓ Podzielona płatność              | Opis                       |                                |                             |          |                   |                  |  |  |
| ~~                                 | Dodaj opis.                |                                |                             |          |                   | A                |  |  |
|                                    |                            |                                |                             |          |                   |                  |  |  |

Formularz korekty faktury VAT z zaznaczonym parametrem Potwierdzenie odb.

Po odznaczeniu parametru *Potwierdzenie odb.*, korekta faktury sprzedaży nie zostanie ujęta w deklaracji VAT.

| C Data unsubarra                | ( ) Ogólpe N  | iabuauca Biatoości O | nic analityczny Dokum  | anty choiarzone             | Atrohuty Zajazzniki |        |                   |        |                  |              |
|---------------------------------|---------------|----------------------|------------------------|-----------------------------|---------------------|--------|-------------------|--------|------------------|--------------|
| S KESK ( 2010 ) ALTO            | Parametry     |                      | pis unungezity   Dokum | any skojutzone              | Aujoury Luquenki    |        |                   |        |                  | ~            |
| / KISV / 2019 / KOIO            | Rodzai transa | kcii                 |                        | Manual Anna                 |                     |        | 14/               |        |                  |              |
| Netto: -8/9,00                  | PLN Krajowa   | in chi               | <b>.</b>               | Nazwa param                 | ettu                |        | wartosc parametru |        |                  |              |
| Brutto: -8/9,00                 | PEN           |                      |                        | <ul> <li>Krajowa</li> </ul> |                     |        | Kraj              |        |                  |              |
| Zapłacono: 0,00                 | Obowiązek po  | odatkowy             |                        | W proporcji                 | W proporcji         |        | Uwzględniać       |        |                  |              |
| Pozostaje: 079,00               | Data sprzeda  | iży                  | ▼ 01.10.2019           | VAT-7                       |                     |        | Nie               |        |                  |              |
| Numer dokumentu                 | W deklaracji  |                      |                        | Rodzaj                      |                     |        | Towary            |        |                  |              |
| AUTO                            |               | 10 0 2019 0 VAT-27   |                        |                             |                     |        | Nie               |        |                  |              |
| Numer obcy                      | Elementy do   | Elamantu delumantu   |                        |                             |                     |        |                   |        |                  |              |
|                                 | (             | 6 🗙 💷 💳 -            |                        |                             |                     |        |                   |        |                  |              |
| Korekta do                      | T 14 /        |                      |                        |                             |                     |        |                   |        |                  |              |
| F5V/2019/00002                  | Stawka V/     | AT                   | Netto                  |                             | Kwota VAT           | Brutto |                   | Waluta | W deklaracji VAT |              |
| Przyczyna korekty               | ۴ =           |                      | E EC                   |                             | Bec                 | ∎ac .  |                   | R BC   | a oc             |              |
|                                 | ▼ ▶ D 0%      | -                    |                        | -879,00                     | 0,00                |        | -879,00           | PLN    | październik 2019 |              |
| Rejestr Lp.                     |               |                      |                        |                             |                     |        |                   |        |                  |              |
| Rejestr sprzedaży 👻 AUTO        |               |                      |                        |                             |                     |        |                   |        |                  |              |
| Nabywca                         |               |                      |                        |                             |                     |        |                   |        |                  |              |
| Comarch S.A.                    |               |                      |                        |                             |                     |        |                   |        |                  |              |
| Data wystawienia Data sprzedaży |               |                      |                        |                             |                     |        |                   |        |                  |              |
| 01.10.2019 		 01.10.2019        | -             |                      |                        |                             |                     |        |                   |        |                  |              |
| Data ewidencji                  |               |                      |                        |                             |                     |        |                   |        |                  |              |
| 01.10.2019 -                    |               |                      |                        |                             |                     |        |                   |        |                  |              |
| Potwierdzenie odb. Osoba        |               |                      |                        |                             |                     |        |                   |        |                  |              |
| 01.10.2019                      | -             |                      |                        |                             |                     |        |                   |        |                  |              |
| Płatność                        |               |                      |                        |                             |                     |        |                   |        |                  |              |
| Gotówka                         |               |                      |                        |                             |                     |        |                   |        |                  |              |
| 0 dni 🗧 EOM 0 dni 🗧 01.10.2019  | - × ×         |                      |                        |                             |                     |        |                   |        |                  | Edytuj filtr |
| ✓ Podzielona płatność           | Onis          |                      |                        |                             |                     |        |                   |        |                  |              |
| ~~~~~                           | Dodai opis,   |                      |                        |                             |                     |        |                   |        |                  |              |
|                                 |               |                      |                        |                             |                     |        |                   |        |                  |              |
|                                 |               |                      |                        |                             |                     |        |                   |        |                  | × .          |

Formularz korekty faktury VAT z odznaczonym parametrem Potwierdzenie odb.

```
Przykład
Możliwości wykorzystanie parametru Potwierdzenia odbioru w
praktyce biznesowej
Wariant A
```

W przypadku ujmowania w deklaracji VAT korekt zgodnie z datą

wystawienia dokumentu korygowanego, na definicji rejestru do którego są dodawane korekty należy jako datę powstania obowiązku podatkowego wskazać Data wystawienia. Po analizie faktur korygujących można je następnie przenieść (możliwość wykorzystania opcji seryjnej zmiany rejestru) do rejestru, gdzie jako datę obowiązku podatkowego wskazano Potwierdzenie odbioru. Daną definicję obowiązku podatkowego należy wcześniej zdefiniować w Konfiguracja Księgowość Obowiązek podatkowy, wybierając w warunku Od daty potwierdzenia odb. Ро przeniesieniu korekt do danego rejestru, potwierdzenie odbioru będzie odznaczone, tzn. dokumenty nie będą ujęte w deklaracji VAT do czasu zaznaczenia parametru potwierdzającego odbiór wykorzystania (możliwość korekty opcji servjnego potwierdzenia).

Wariant B

W przypadku ujmowania w deklaracji wyłącznie korekt, których odbiór został potwierdzony, na definicji rejestru, należy jako datę powstania obowiązku podatkowego wybrać *Data sprzedaży/Potwierdzenie odb.* (jeśli w rejestr zawiera faktury i ich korekty) lub *Potwierdzenie odbioru* (jeśli rejestr zawiera tylko korekty faktur). W tej sytuacji dopiero po zaznaczeniu parametru *Potwierdzenia odbioru*, dokumenty korygujące (w pierwszym przypadku również faktury) zostaną ujęte w deklaracji VAT.

Korekty faktur VAT oraz korekty dokumentów handlowych są ściśle ze sobą powiązane tzn. zmiana danych przykładowo na KFSV spowoduje aktualizację danych na powiązanej z nią KWFS/KIFS.